## 個人インターネットバンキング 「With You Net」 外貨預金編

ご利用マニュアル

ご依頼内容の照会・取消用

ご依頼内容の照会・取消(外貨預金)

過去に手続を行った外貨預金のご依頼内容の照会及び取消をすることができます。 ※履歴の保存期間は30日分です。

手順 1 メニュー選択

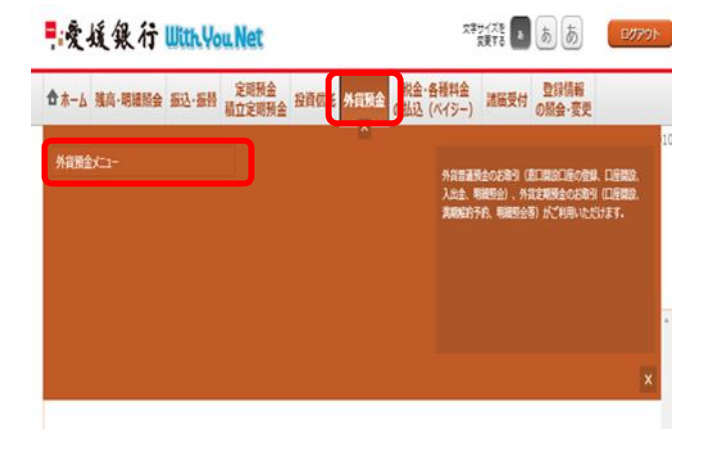

ログイン後、トップページ上部の「外貨預金」タブを 選択するとメニュー画面が表示されますので、「外貨 預金メニュー」を押下してください。

手順 2 メニュー選択

| 新宿支店<br>20月前2日初日さい<br>33月前2日時:月             | 外貨定時         0888888         通貨         USD           USD                                                         | 外消           |
|---------------------------------------------|----------------------------------------------------------------------------------------------------|--------------|
| ┃外貨預金新規□<br>外貨預金□座の開設す                      | 1座開設<br>を行います。                                                                                                    |              |
| 外貨普通預金新                                     | 規口座開設・お預け入れ 外重定期預金新規口座開設・お預け入れ                                                                                    |              |
| ┃外貨預金ご依頼<br>過去にご依頼されたり                      | 動内容の組会・取消<br>内容について、こちらから確認できます。                                                                                  |              |
| ご依頼内容の短                                     | 会·取消                                                                                                    |              |
| トップページ                                      | A                                                                                                    |              |
| 手順                                          | <ol> <li>3 ご依頼内容の選択</li> </ol>                                                                                    |              |
|                                             |                                                                                                    |              |
| ┃ご依頼内容の<br>詳細の確認、取消を                        | ・照名・取消(外資預金 一覧)<br>行う場合は、選択機のボタンを選択して下さい。<br>ページ(20周5で)                                                           | ご依           |
| ┃ご依頼内容の-                                    | -覧                                                                                                    | 選択           |
| 2012年09月09日~                                |                                                                                                    | <b>•</b> ••• |
| びまた (引) (引) (引) (引) (引) (引) (引) (引) (引) (引) | 内容 外負着通預金口座開設 受付当号 0331008 受付日時 2012年10月09日 11時15分<br>取引速貨 USD<br>取付の増(342) -                                     |              |
|                                             | スツ重時(5月) -<br>取引金額(5月) -                                                                                          | さい           |
| 詳細 取引が<br>取引が                               | 內容 外貨普遍預金口座開設:預入 受付番号 1009008 受付日時 2012年10月09日 11時15分<br>取引通貨 USD                                                 |              |
| 受切中                                         | 受付金額(外貨) USD 10,000.00<br>取引金額(外貨) -                                                                              | ご依           |
| 詳細 取引的<br>受付中                               | 内容 外貨普通預金預入 受付番号 1009007 受付日時 2012年10月09日 11時15分<br>取引通貨 USD<br>受付全額 (外貨) USD 2,000.00<br>取引使額 (糸貨) USD 10,000.00 | <i>د</i> نه  |
|                                             |                                                                                                    |              |
|                                             |                                                                                                    | 下す           |

外貨預金メニュー画面の「ご依頼内容の照会・取 消」を押下してください。

ご依頼内容の一覧から照会または取消を行う取引を 選択してください。

ご依頼内容を照会する場合は「詳細」を押下してくだ さい。(手順3をご参照ください)

ご依頼内容を取消す場合は「取消」を押下してくださ い。(手順4を参照ください)

※「取消」ボタンは、取消が可能なご依頼内容のみ押 下することができます。

| 手順                            | 4                                      | ご依                  | 頼内                 | 容の照         | 会      |   |  |  |  |  |  |
|-------------------------------|----------------------------------------|---------------------|--------------------|-------------|--------|---|--|--|--|--|--|
| 【ご依頼内容の照<br>取済を行う場合は、「外       | 会(外貨<br><sub>資預金依頼</sub>               | 『普通預金お子<br>の取消確認へ」ボ | 夏け入れ P<br>タンを押して下さ | 9容照会)<br>い。 |        |   |  |  |  |  |  |
| 依頼状況                          |                                        |                     |                    |             |        |   |  |  |  |  |  |
| 13時(お客<br> 様)                 | 受付番号 1009007 受付日時 2012年10月09日 11時15分   |                     |                    |             |        |   |  |  |  |  |  |
| 依赖内容                          |                                        |                     |                    |             |        |   |  |  |  |  |  |
| 引出口座情報                        | 泉岳寺支                                   | 唐                   | 普通                 | 1234567     |        |   |  |  |  |  |  |
|                               |                                        |                     |                    |             |        |   |  |  |  |  |  |
| お預け入れ先口座                      | 泉岳寺支                                   | 18                  | 外貨普通               | 1234567     | 通貨 USE | D |  |  |  |  |  |
|                               | お預け入                                   | れ情報                 | 1 000 00           |             |        |   |  |  |  |  |  |
|                               | 指定金額(外減) USD 1,000.00<br>相場許否定動構 0.50円 |                     |                    |             |        |   |  |  |  |  |  |
|                               | お取引可能な適用相場 119.90円                     |                     |                    |             |        |   |  |  |  |  |  |
|                               |                                        |                     |                    |             |        |   |  |  |  |  |  |
| 通用相場                          | )                                      | 119.40円             |                    |             |        |   |  |  |  |  |  |
| 引落金額 (円貨)                     |                                        | 99,999円             |                    |             |        |   |  |  |  |  |  |
| 取引結果                          |                                        |                     |                    |             |        |   |  |  |  |  |  |
| <ul> <li>お客さまにより本係</li> </ul> | 広頼内容は助                                 | 消されております            | •                  |             |        |   |  |  |  |  |  |
|                               |                                        |                     | 外貨預会               | 主依頼の取消研     | 観念へ    |   |  |  |  |  |  |
| 手順 5 ご依頼内容の取消                 |                                        |                     |                    |             |        |   |  |  |  |  |  |

ご依頼内容の詳細が表示されます。

※続けて取消を行う場合は「外貨預金依頼の取消確認 へ」を押下してください。(手順4をご参照ください)

内容を確認のうえ、確認用パスワードを入力し、「取 消を確定する」を押下してください。

| 手順 | 6 | 取消完了 |
|----|---|------|
|----|---|------|

ご依頼内容の取消(外貨普通預金お預け入れ 取消完了)

┃ご依頼内容の取消(外貨普通預金お預け入れ 取消確認)

受付委号 1009007 受付日時 2012年10月09日 11時15分

普通

外貨普通

[必須] 確認用パスワード □ ソフトウェアキーボードを使用して入力する

取消を中止する

1234567

取消を確定する

タ好音楽品をお用け入れの取消許認 タ好音楽品をお用け入れの取消許認 が日番号100907番の伝稿を取消します。 の期内容をご確認のうえ、よろしければ解認用パワードを入力し、 「防冷を検索する」ポタンを得して下さい。

泉岳寺支店

泉岳寺支店

東島寺支払 お預け入れ情報 指定金額(円単)100,000円 相場許容支新編0.50円 お取引可能な適用相場119.90円 扱入日01月07日

119.40円

99,999円

USD 837.52

依頼状況

依頼内容

武算結果(参考値) 適用相場

引落金額(円貨)

お預け入れ金額(外貨)

確認用バスワードの入力

| 7FREMIAE07AF7               | 7/1 U0/4X/HVE                                                                      | o / MREERED | LEE (3) JAN / / (10) 4 | 04976 3 |        |  |          |  |
|-----------------------------|------------------------------------------------------------------------------------|-------------|------------------------|---------|--------|--|----------|--|
| 受付番号1009007番0<br>ご利用ありがとうごさ | D依頼取消を受<br>いました。                                                                   | 付けました。      |                        |         |        |  | ページを印刷する |  |
| 依頼内容                        |                                                                                    |             |                        |         |        |  |          |  |
| 引落口座情報                      | 泉岳寺支に                                                                              | 5           | 普通                     | 1234567 |        |  |          |  |
|                             |                                                                                    |             |                        |         |        |  |          |  |
| お預け入れ先口座                    | 泉岳寺支の                                                                              | 5           | 外貨普通                   | 1234567 | 通貨 USD |  |          |  |
|                             | お預け入れ情報<br>「指定金額(円単) 100,000円<br>相場計音変動編 0.50円<br>お取引可能な進用电機 119.90円<br>現入日 01月07日 |             |                        |         |        |  |          |  |
| 試算結果(参考(                    | 直)                                                                                 |             |                        |         |        |  |          |  |
| 適用相場                        |                                                                                    | 119.40円     |                        |         |        |  |          |  |
| 引落金額(円貨)                    |                                                                                    | 99,999円     |                        |         |        |  |          |  |
| お預け入れ金額(外貨)                 |                                                                                    | USD 837.5   | 2                      |         |        |  |          |  |
|                             |                                                                                    |             | 从留                     | 頭全の内容―■ | ΞA     |  |          |  |

ご依頼内容の取消が完了しました。